## TATA CARA REGISTRASI SURAT TANDA REGISTRASI KUALIFIKASI TAMBAHAN (STR KT) DOKTER SPESIALIS ORTHOPAEDI DAN TRAUMATOLOGI

Surat Tanda Registrasi Kualifikasi Tambahan (STR KT) diperuntukkan bagi Dokter Spesialis Orthopaedi dan Traumatologi Indonesia yang telah ditetapkan oleh Kolegium Orthopaedi dan Traumatologi Indonesia sebagai Dokter Subspesialis (Konsultan).

Syarat dokumen yang harus dipersiapkan untuk melakukan registrasi ke Konsil Kedokteran Indonesia (KKI) sebagai berikut :

- 1. STR Dokter Spesialis Orthopaedi dan Traumatologi yang masih berlaku
- 2. Surat Keterangan Dekan/Surat Keterangan dari Direktur RS Pendidikan/RS tempat berkerja sebagai Sub Spesialis (Konsultan)
- 3. Sertifikat Kompetensi Tambahan Subspesialis dari Kolegium
- 4. Pas Foto 4 x 6 terbaru tampak depan dengan latar belakang berwarna merah
- 5. Surat Keterangan Sehat Fisik dan Mental sesuai Perkonsil Nomor 9 Tahun 2012
- 6. Surat Pernyataan Pribadi bekerja sebagai Dokter Subspesialis (Konsultan) dengan penyebutan nomenklatur Subspesialis sesuai dengan Standar Pendidikan yang telah disahkan KKI
  \*samua dokuman pernugratan dalam bentuk sean yang jalas

\*semua dokumen p<mark>ers</mark>yaratan <mark>dalam bentuk s</mark>can yang jelas

Poin 3 Sertifikat Kompetensi Tambahan Subspesialis dari Kolegium bisa didapatkan dengan cara :

- Download Form Pengajuan Serkom Tambahan di website http <u>https://kolegium-ioa.org</u> org Menu 'Download' pilih 'Form Permohonan Serkom Tambahan SUBSP'
- 2. Kirim berkas Pengajuan via email ke : <u>kolegiumorthopaedi@yahoo.co.id</u> Dengan Subjek : Permohonan Sertifikat Kompetensi Tambahan Subspesialis Atas Nama .....

Lampiran :

- Form Permohonan Sertifikat Kompetensi Tambahan
- Softcopy Pas Foto Background Merah (Hadap Depan Lurus)
- Bukti Transfer Biaya Serkom
- 3. Jika sudah selesai, Sertifikat Kompetensi Tambahan akan dikirim berupa Scan ke email dan dokumen fisik ke alamat pemohon beserta lampiran Daftar Kompetensi Subspesialis

Nomenklatur Pendalaman Subspesialis Orthopaedi dan Traumatologi adalah :

- 1. Orthopaedic Spine
- 2. Hip and Knee (Adult Reconstruction, Trauma, and Sports)
- 3. Hand, Upper Limb and Microsurgery
- 4. Orthopaedic Oncology
- 5. Orthopaedic Sports Injury
- 6. Pediatric Orthopaedic
- 7. Foot and Ankle
- 8. Shoulder and Elbow
- 9. Advanced Orthopaedic Trauma

Standar Pendidikan Dokter Subspesialis Orthopaedi dan Traumatologi Indonesia dapat di download di https://kolegium-ioa.org/download/ Langkah - langkah registrasi STR-KT :

Pastikan kondisi internet yang digunakan lancar dan stabil, buka browser yang digunakan kemudian ketikan alamat website <u>https://registrasi.kki.go.id</u> Kemudian klik pada **Register** 

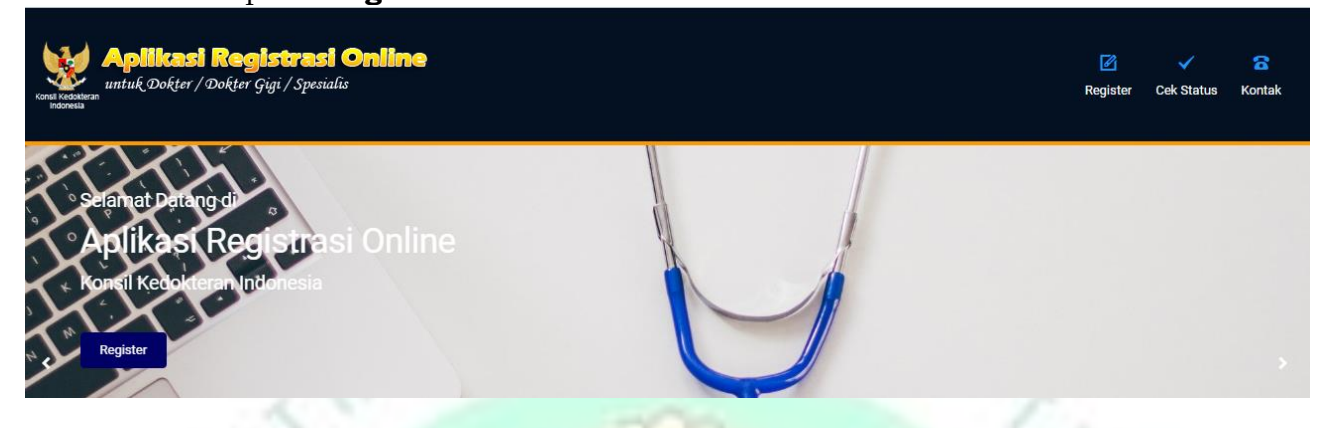

Akan muncul tampilan seperti di bawah ini. Pilih tab 'Saya belum memiliki PIN' untuk yang baru akan login pertama kali. Jika yang sudah pernah login sebelumnya bisa langsung mengisi pada kolom Email dan Pin Akses lalu klik 'Masuk'

| Aplikasi Registrasi (<br>untuk Dokter / Dokter Gigi / Spesialu | <b>Dnline</b>                                                                                                    | ☑ Register | ✓<br>Cek Status | Contak |
|----------------------------------------------------------------|----------------------------------------------------------------------------------------------------|------------|-----------------|--------|
|                                                                |                                                                                                    |            |                 |        |
|                                                                | Selamat Datang                                                                                                    |            |                 |        |
|                                                                | Untuk Dapat melakukan kegiatan pada Menu Registrasi, silahkan masukkan <b>PIN</b> yang telah kami<br>kirimkan melalui E-mail anda.<br>Email |            |                 |        |
|                                                                | Email                                                                                                    |            |                 |        |
|                                                                | PIN Akses                                                                                                    |            |                 |        |
|                                                                | PIN Akses                                                                                                    |            |                 |        |
|                                                                | Kode Verifikasi                                                                                                    |            |                 |        |
|                                                                | ▲ Kode Verifikasi     23   4975                                                                                                    |            |                 |        |
|                                                                | V Masuk                                                                                                    |            |                 |        |
|                                                                | Saya Belum Memiliki PIN Saya Lupa PIN Akses                                                                                                 |            |                 |        |

Setelah klik "Saya Belum Memiliki PIN' akan muncul halaman Request PIN Akses. Isikan email yang akan digunakan untuk proses registrasi dan Kode Verifikasi di samping kanan. **Klik Request PIN** 

| const technicas<br>untuk Dokter / Dokter Gigi / Spesiali | Online<br>;                                                                             | <b>☑</b><br>Register | ✓<br>Cek Status | Contak |
|----------------------------------------------------------|-----------------------------------------------------------------------------------------|----------------------|-----------------|--------|
|                                                          | Request PIN Akses<br>Untuk mendapatkan PIN Akses, silahkan masukan Email anda.<br>Email |                      |                 |        |
|                                                          | Contemporary Email                                                                      |                      |                 |        |
|                                                          | Kode Verifikasi 219 <sup>885</sup>                                                      |                      |                 |        |

Pin akan diterima di email yang telah diisikan. Email dan Pin Akses digunakan untuk login proses registrasi.

Kolegium Orthopaedi dan Traumatologi Indonesia

# Setelah Login atau Masuk ke laman registrasi. Pilih atau Klik "Daftar' pada pilihan **Kualifikasi Tambahan**

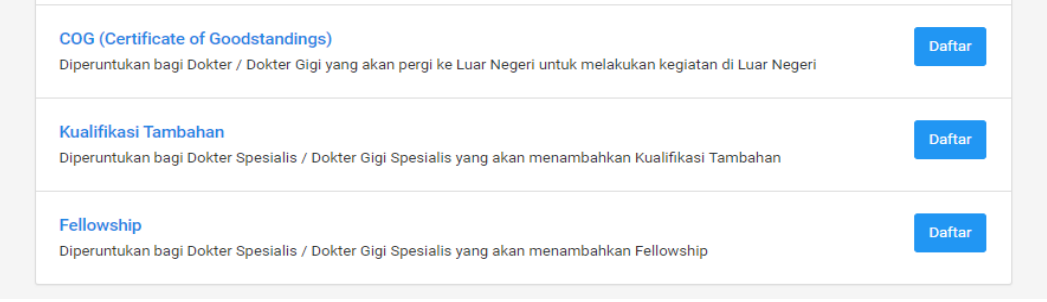

Akan muncul halaman untuk Konfirmasi Data Pribadi.

- Pada No. Serkom Terbaru isikan No. Serkom Dokter Spesialis
- Pada No. Registrasi (No. STR) isikan 6 Digit No. STR terakhir Dokter Spesialis

× .

•

#### Klik Konfirmasi Data

| Konsa Kedokteran<br>Indonesia                                  | <b>Aplikasi Registrasi (</b><br>ıntuk Dokter / Dokter Gigi / Spesialis                                                                 | Dnline                                                                          |                                                                                        |                                                    | <b>⊘</b><br>Register | ✓<br>Cek Status | Contak |
|----------------------------------------------------------------|----------------------------------------------------------------------------------------------------|---------------------------------------------------------------------------------|----------------------------------------------------------------------------------------|----------------------------------------------------|----------------------|-----------------|--------|
|                                                                |                                                                                                    |                                                                                 |                                                                                        |                                                    |                      |                 | Logout |
|                                                                |                                                                                                    | Registrasi Kualifikasi T                                                        | ambahan :: Konfirmasi Data                                                             |                                                    |                      |                 |        |
|                                                                |                                                                                                    | Untuk Mencari data priba                                                        | di, silahkan anda mengisikan formulir dibawa                                           | h ini :                                            |                      |                 |        |
|                                                                |                                                                                                    | No Serkom Terbaru *                                                             | No Serkom Terbaru                                                                      |                                                    |                      |                 |        |
|                                                                |                                                                                                    | Kompetensi *                                                                    | - Pilih -                                                                              | •                                                  |                      |                 |        |
|                                                                |                                                                                                    | Jenis Kompetensi *                                                              | - Pilih -                                                                              | •                                                  |                      |                 |        |
|                                                                |                                                                                                    | Tanggal Lahir *                                                                 | Contoh : 2017-12-20                                                                    |                                                    |                      |                 |        |
|                                                                |                                                                                                    | Tempat Lahir *                                                                  | Tempat Lahir Anda yang tertera pada STR                                                |                                                    |                      |                 |        |
|                                                                |                                                                                                    | No.Registrasi(No.STR)                                                           | 6 Digit No.STR terakhir                                                                |                                                    |                      |                 |        |
| Langk<br>Inform<br>Inform<br>Pada I<br><b>Pada I</b><br>dan Tr | ah selanjut <mark>nya y</mark><br>nasi Pribadi -> Ir<br>nasi Tempat & Pr<br>sian Kompetensi<br>I <b>sian Pendidikar</b><br>raumatologi | aitu mengisi<br>Iformasi Alar<br>raktek -> Uji<br>pilih Jenis F<br>I isikan Dat | :<br>nat -> Informasi K<br>Kompetensi<br>Kualifikasi Tambal<br><b>a Pendidikan unt</b> | Competensi & Pen<br>nan.<br><b>uk Dokter Spesi</b> | didikan<br>alis Orti | -><br>hopae     | di     |
|                                                                |                                                                                                    |                                                                                 |                                                                                        | 4                                                  | 5                    |                 |        |
|                                                                | Informasi Pribadi                                                                                                    | Informasi Alamat                                                                | Informasi Kompetensi &<br>Pendidikan                                                   | Informasi Tempat Kerja &<br>Praktek                | Uji Kompe            | tensi           |        |
|                                                                | KOMPETENSI                                                                                                    |                                                                                 |                                                                                        |                                                    |                      |                 |        |
|                                                                | Kompetensi *                                                                                                    | Dokter Spes                                                                     | sialis                                                                                 |                                                    |                      | •               |        |
|                                                                | Jenis Kompetensi *                                                                                                    | Dokter Spes                                                                     | sialis Orthopaedi dan Traumatolo                                                       | gi                                                 |                      | •               |        |
|                                                                | Kualifikasi Tambahan *                                                                                                    | Orthopaedie                                                                     | c Spine ()                                                                             |                                                    |                      | •               |        |
|                                                                | PENDIDIKAN                                                                                                    | Orthopaedie<br>Hip and Kne<br>Hand, Uppe<br>Orthopaedie                         | c Spine ()<br>ee ()<br>r Limb and Microsurgery ()<br>c Oncology ()                     |                                                    |                      |                 |        |
|                                                                | Jenis Pendidikan *                                                                                                    | Orthopaedi<br>Pediatric Or<br>Foot and Ar                                       | c Sports Injury ()<br>rthopaedic ()<br>okle 0                                          |                                                    |                      |                 |        |
|                                                                | Negara Asal *                                                                                                    | Shoulder an<br>Advanced C                                                       | nd Elbow ()<br>Drthopaedic Trauma ()                                                   |                                                    |                      |                 |        |

Kolegium Orthopaedi dan Traumatologi Indonesia

Gadjah Mada

2015-10-20

3203

Universitas \*

No Ijazah \*

Tanggal Ijazah \*

#### Pada Isian 'KUALIFIKASI TAMBAHAN'

Jenis Sertifikat : Pilih "Rekomendasi"

- Nama Institusi : Nama Institusi yang memberikan Rekomendasi atau Surat Keterangan misalnya RS Pendidikan atau RS dimana bekerja sebagai subspesialis
- Kolegium : Pilih "Kolegium Orthopaedi dan Traumatologi Indonesia"
- Universitas : Tidak usah memilih
- Rumah Sakit Pendidikan : Tidak usah memilih
- Tanggal Lulus Subspesialis : Isikan seperti tercantum pada Sertifikat Kompetensi Tambahan Subspesialis
- No. Ijazah/No. Rekomendasi : Isikan No. Rekomendasi dari RS/Dekan
- Tanggal Rekomendasi : Isikan Tanggal Rekomendasi dari RS/Dekan

| Jenis Sertifikat *                | Pilih                           |
|-----------------------------------|---------------------------------|
| Nama Institusi *                  | Pilih<br>Pendidikan Universitas |
| Kolegium*                         | - Pilih -                       |
| Universitas*                      | - Pilih -                       |
| Rumah Sakit Pendidikan*           | - Pilih -                       |
| Tanggal Lulus Subspesialis *      | Format : 2017-12-20             |
| No Ijazah / No Rekomendasi *      | No Ijazah                       |
| Tanggal Ijazah / Rekomendasi<br>* | Format : 2017-12-20             |
|                                   |                                 |
|                                   | ▲ Kambali Salani tava           |

Klik Selanjutnya akan muncul halaman Informasi Sertifikat Kompetensi. Masukan No. Sertifikat Kompetensi Tambahan dan Tanggal sertifikat diberikan Jika sudah selesai cek kembali data-data yang telah diisikan. Lalu klik Submit

| Informasi Pribadi        | Informasi Alamat           | Informasi Kompetensi &<br>Pendidikan | Informasi Tempat Kerja &<br>Praktek | Uji Kompetensi |
|--------------------------|----------------------------|--------------------------------------|-------------------------------------|----------------|
|                          |                            |                                      |                                     |                |
| NFORMASI SERTIFIKAT KOMI | PETENSI<br>No Sertifikat K | ompetensi                            |                                     |                |

Selanjutnya adalah proses Unggah Berkas Scan sesuai persyaratan. Pemohon akan menerima Kode Billing untuk Proses Pembayaran (berlaku 5 hari).

### ALUR PERMOHONAN SURAT TANDA REGISTRASI KUALIFIKASI TAMBAHAN (STRKT) DOKTER SPESIALIS / DOKTER GIGI SPESIALIS

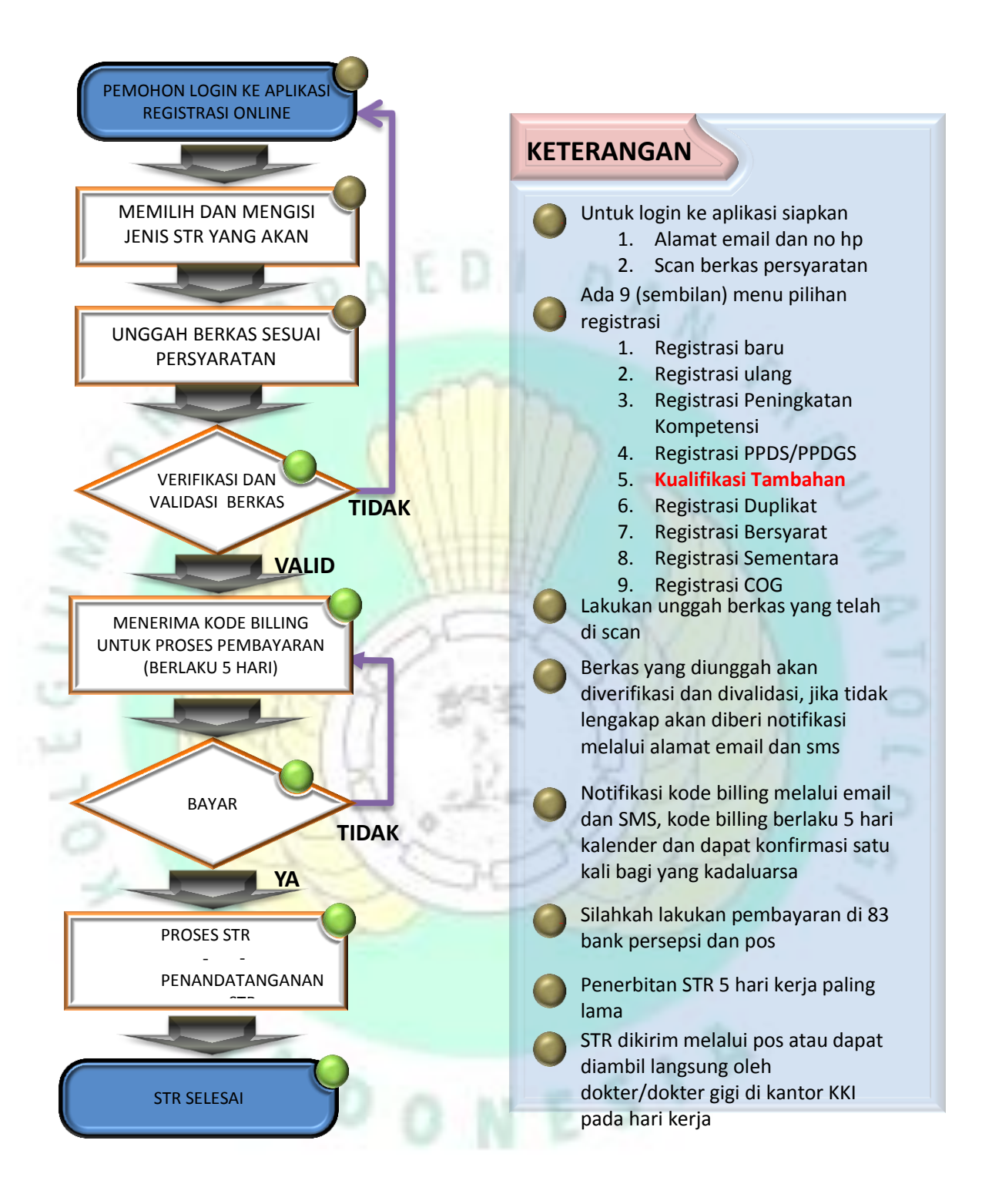